## ClubRunner

Help Articles > Club Help > Club - Administration Guide > Volunteers & Signups > How do I define volunteer notification settings?

How do I define volunteer notification settings?

Michael C. - 2021-02-24 - Volunteers & Signups

An **Enhanced** feature, Notification Settings allows you to define which templates to be used when sending Emails. The options are:

- Send Email to Confirm Volunteer Signup
- Send email To Confirm cancellation of Booking.

Below are the steps to indicate which email template to use:

1. Click Member Login at the top right of your Club's webpage.

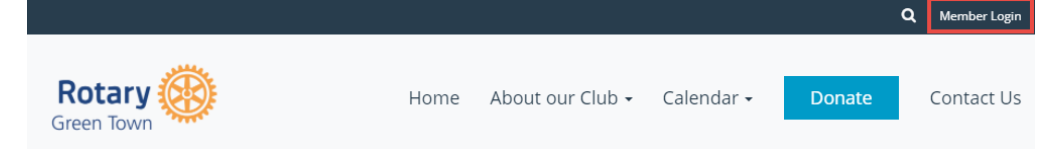

2. Enter your login details, and then click Member Area at the top right.

|        |      |                  | ۹                     | Edward Chu | Member Area | Logout    |
|--------|------|------------------|-----------------------|------------|-------------|-----------|
| Rotary | Home | About our Club 🗸 | Calendar <del>-</del> | Dona       | ate Co      | intact Us |

- 3. You will see a number of tabs along the top. Click on Volunteers.
- ership Organization RI Integration Attendance Website Reports Events Volunteers H
- 4. Click on **Email Templates**.

| Admin   | My ClubRunner       | Communication |                | Bulletin |          | New Bulletin (Be |  |
|---------|---------------------|---------------|----------------|----------|----------|------------------|--|
| Welcome | e   View Signup Lis | ts            | Email Template | s        | Notifica | tion Settings    |  |

 Under the Settings & Customization section on the left side click on the Notification Settings link.

 First choose if you want to link to a System Email Template or a Custom Email Template.

**Note:** Applies to both Volunteer Signup and Cancellation of Book

7. Then select the appropriate **email template** from the list of templates next to it.

<sup>×</sup> 

×

8. Once a template has been selected click on the **Save** (button) to save the changes.

×